เมื่อเข้าสู่หน้าจอของห้องจ่ายยา เป็นการทำงานเกี่ยวกับการบันทึกการจ่ายยาให้กับผู้ป่วย ซึ่งจะแบ่งออกได้ 2 หน้าจอ คือ หน้าจอข้อมูลเบื้องต้น หน้าจอรายละเอียด

หน้าจอข้อมูลเบื้องต้น

| รงพยาบาลสาธก<br>จ่ายยา                              |                                            |
|-----------------------------------------------------|--------------------------------------------|
| <u>สถานะจ่าย</u> © ≜ฮังไม่จ่าย © <u>B</u> .จ่ายแล้ว |                                            |
| 2/47 AN จ.ต.มาหะ ปันมณั                             | เพศ ชาย อายุ 28-3-22 🦓เลือก                |
| <u>1</u> .ข้อมูลเบื้องต้น                           | <u>2</u> .รายละเอียด                       |
| Alt+ <u>E</u> หน่วยงาน ที่ลงจ่ายยาผู้ป่วยนอก 💌      | หน่วยงานที่สิ่งยา ดลินิกตรวจโรคทั่วไป 💌    |
| วันที่ 23/04/2548 16:21:15                          | แพทย์                                      |
| <b>สิทธิการรักษา</b> ช้ำระเงินครบ                   | <u>ชื่อสามัญทางฮา ที่ผู้ป่วยมีอาการแพ้</u> |
| น้ำหนัก-ส่วนสูง                                     | PARACETAMOL<br>PSEUDOEPHEDRINE I           |
| ส่วนสง 150 เรษติเมตร เมื่อวันที่ 22/04/2548         | TRIPROLIDINE<br>FBYTHBOMYCIN ESTOLATE      |
| น้ำหนัก: 46 กิโลกรัม เมื่อวันที่: 22/04/2548        |                                            |
| - จำนวนเงิน                                         |                                            |
| จ้ำนวนเงินต่าตรวจ : 0.00 บาท                        | <u>ผลการวิพจลย</u>                         |
| ยาใน: 0.00 ยานอก: 0.00 อื่นๆ: 0.00 บาท              |                                            |
| ส่วนลด : 0 บาท                                      |                                            |
| จำนวนเงินที่จ่ายแล้ว : บาท                          |                                            |
| สถานะการชำระเงิน :                                  |                                            |
| เลขที่ใบเสร็จรับเงิน :                              |                                            |
|                                                     |                                            |
| ) 📖 📭 🕼 🚔 To 🚆 🛄                                    |                                            |
|                                                     | FO FO FY FS FS FLU FLL ** *                |

ซึ่งรายละเอียดที่ต้องบันทึกในหน้าจอนี้ ได้แก่

| หน่วยงาน                     | คือ หน่วยงานที่เป็นหน่วยงานจ่ายยาให้กับผู้ป่วย ซึ่งสามารถเลือกได้จากค่าต่าง ๆ ที่    |
|------------------------------|--------------------------------------------------------------------------------------|
|                              | ติดตั้งไว้ในโปรแกรม สามารถเลือกโดยการคีย์รหัสได้                                     |
| หน่วยงานที่สั่งยา            | คือ หน่วยงานที่เป็นหน่วยงานที่สั่งยาหรือ ออกใบสั่งยาให้กับผู้ป่วย ซึ่งสามารถเลือกได้ |
|                              | จากค่าต่าง ๆ ที่ติดตั้งไว้ในโปรแกรม และสามารถเลือกคีย์ตามรหัสได้                     |
| วันที่และเวลา                | ในช่องข้อมูลวันที่และเวลา โปรแกรมจะกำหนดค่าเป็นวันที่และเวลา ณ ปัจจุบัน              |
| แพทย์                        | คือ ชื่อของแพทย์ผู้สั่งยาหรือออกใบสั่งยาให้กับผู้ป่วย ซึ่งสามารถเลือกได้จากค่าต่าง ๆ |
|                              | ที่ติดตั้งไว้ในโปรแกรม และสามารถเลือกโดยการคีย์รหัสได้                               |
| สิทธิการรักษา                | คือ สิทธิการรักษาของผู้ป่วย ซึ่งสามารถเลือกได้จากค่าต่าง ๆ ที่ติดตั้งไว้ในโปรแกรม    |
|                              | และ สามารถเลือกโดยการคีย์รหัสได้                                                     |
| ใบสั่งยาเลขที่               | คือ เลขที่ของใบสั่งยา ซึ่งเราสามารถใช้เลขที่ของใบสั่งยาในการดึงข้อมูลรายละเอียด      |
|                              | ต่าง ๆ ขึ้นมาได้                                                                     |
| ชื่อสามัญทางยาที่ผู้ป่วยมีอา | <b>การแพ้</b> โปแกรมจะดึงข้อมูลการแพ้ยาของผู้ป่วยขึ้นมาในกรณีที่ทางห้องบัตรบันทึก    |
|                              | การแพ้ยามาให้                                                                        |

#### หน้าจอรายละเอียด

| <b>₩</b> โ5< | พยา                         | บาลปา                           | กพลี                     |                                        |                                           |                                                        |                             |          |                                      |           | -82 |
|--------------|-----------------------------|---------------------------------|--------------------------|----------------------------------------|-------------------------------------------|--------------------------------------------------------|-----------------------------|----------|--------------------------------------|-----------|-----|
| HUN4         | <u>aa</u>                   | านะจ่าย                         | I ⊙ <u>A</u> .ยังไม่จ่าย | С <u>В</u> .э́лг                       | ແລ້ວ                                      |                                                        |                             |          | ใบสิ่งยาเลขา                         | ที่ :     |     |
| HN           | 3                           | 144/46                          | AN                       | w                                      | เงสาวรุ่งฤดี เชื้อพงษ์                    |                                                        |                             | เพศ หญิง | อายุ 26-1-23                         | 🦓 เลือก   |     |
|              |                             |                                 | <u>1</u> .ข้             | <i>โ</i> อมูลเบื้อง <b>ท</b> ัน        |                                           | [                                                      |                             | ŝ        | 2.รายละเอียด                         |           |     |
| _            | _                           |                                 |                          |                                        |                                           |                                                        |                             | พิมา     | พ์หัวฉลากยาจำ                        | านวน: 1   | ไบ  |
|              |                             | สำดับ                           |                          | เวชภัณฑ์                               |                                           | จำนวน                                                  | วิธีใช้ยา                   | ราคา     | เบิกได้                              | สำนวนเงิน | -   |
|              | P                           | 1                               | Acyclovir 200 mg t       | tab.                                   |                                           | 20                                                     | 015M                        | 12.00    | 240.00                               | 240.0     | 0   |
|              | <b>P</b>                    | 2                               | Amitryptyline 10 mg      | g tab.                                 |                                           | 20                                                     | 012P                        | 0.50     | 10.00                                | 10.0      | 0   |
| Π            | •                           | 3                               | B1-6-12 tab.             |                                        |                                           | 20                                                     | 012P                        | 0.50     | 10.00                                | 10.0      | 0   |
|              | ₽                           | 4                               | Erythromycin 250 r       | mg cap.                                |                                           | 20                                                     | 014P                        | 3.00     | 60.00                                | 60.0      | 0   |
| •            | •                           | 5                               | Ofloxacin 100 mg t       | tab.                                   |                                           | 20                                                     | 012P                        | 3.00     | 0.00                                 | 0.0       | 0   |
|              |                             |                                 |                          |                                        |                                           |                                                        |                             |          |                                      |           |     |
|              |                             |                                 |                          |                                        |                                           |                                                        |                             |          |                                      |           | -   |
|              | <b>ค้นห</b><br>© ทะ<br>⊂ ทั | <b>ราดามว์</b><br>ะเบียน<br>วไป | <b>в</b> -<br><u>В</u> М | <b>คืนยา</b><br>C ทั้งกมะ<br>C ล่ายเจิ | รับประทา<br>วันละ 2 ค<br>ยแล้ว ยาฆ่าเชื้อ | นครั้งละ 1 เม็ด<br>เริ้ง หลังอาหาร เ<br>(รับประทานยานิ | ช้า เย็น<br>ติดต่อกันจนหมด) |          | 320.00<br>ลุดหย่อน:                  | 320.00    |     |
| L            | <u>୍</u>                    | อย่อ                            | <u>M</u> ยาชุด           | 🖸 อังไม่ส                              | ายเงิน<br><mark>ยาใน: 320.0</mark>        | 00 ยานอก:                                              | <u>0.00</u> อำ              | ເຖ: 0.00 | รวมเงนลุทธ: <br>- เบิกไม่ได้ :  <br> | 0.00      | -   |
| D            |                             | -                               |                          | 8                                      | 🗟 🔁 📑                                     | <b>II</b><br>F4                                        | F5 F6                       | F7 F8    | F9 F10                               | 📅 🖏       | ?   |
| เพิ่ม        | ข้อมูล                      | ใหม่                            |                          |                                        |                                           |                                                        |                             |          |                                      |           |     |

ในหน้าจอรายละเอียดนี้ มีข้อมูลที่ต้องใส่ดังนี้ คือ

| เวชภัณฑ์  | คือ ชื่อของเวชภัณฑ์ที่ต้องการสั่งเป็นยาเพื่อรักษาอาการป่วยให้กับผู้ป่วย ซึ่งสามารถ |
|-----------|------------------------------------------------------------------------------------|
|           | เลือกได้จากค่าต่าง ๆ ที่ติดตั้งไว้ในโปรแกรม และสามารถเลือกโดยการคีย์รหัสได้        |
| จำนวน     | คือ ระบุจำนวนยาที่ต้องการจะสั่งให้กับผู้ป่วย                                       |
| วิธีใช้ยา | คือ วิธีการใช้ยาในการรักษาอาการป่วยของผู้ป่วย                                      |
| ราคา      | คือ จำนวนเงินราคาค่ายา                                                             |
| เบิกได้   | คือ จำนวนเงินค่ายาที่เบิกได้ ก็ให้ใส่จำนวนเงินที่สามารถเบิกได้ไว้ในช่องข้อมูลนี้   |
| จำนวนเงิน | คือ จำนวนเงินทั้งหมดที่คิดเป็นค่าใช้จ่ายของราคาค่ายา                               |
|           |                                                                                    |

ในหน้าจอรายละเอียดมีปุ่มที่ใช้เป็นการทำงานพิเศษในการทำงานของใบสั่งยา ซึ่งได้แก่

ปุ่ม RM
 คือ ใช้แสดงข้อมูลของใบสั่งยาเก่าของผู้ป่วยนั้น ๆ ซึ่งสามารถใช้ได้ในกรณีที่ผู้ป่วยเอง
 ต้องใช้เวชภัณฑ์หรือยาแบบเดิมหรือชุดเดิม ๆ รักษาตัว เช่น ผู้ป่วยโรคเบาหวาน เราก็
 สามารถดึงข้อมูลใบสั่งยาเก่าขึ้นมาได้เลย ซึ่งหน้าจอของ ปุ่ม RM เป็นดังภาพ

|                                      | RE-MEDICINE                                                         |
|--------------------------------------|---------------------------------------------------------------------|
| (ท้องจ่ายยาผู้ป่วยนอก                |                                                                     |
| <u>วันที่ เวลา เลขที่ใบสั่งยา AN</u> | <u>รายการเวชภัณฑ์ จำนวน</u> วิธีการใช้ คงเหลือ <mark>คำเตือน</mark> |
| 03/11/46 09:38:43  2995/46           | Acyclovii 200 mg tab.         20         015M         ****          |
| <b>V</b>                             | กกลง 🔀 ยกเลิก                                                       |

|            | ยาชุด                                              |                    |                      |                |   |
|------------|----------------------------------------------------|--------------------|----------------------|----------------|---|
| ชุดโรก :   | <u>รายการเวชภัณฑ์</u>                              | <u>จำนวน วิธีก</u> | <u>ารใช้ คงเหลือ</u> | <u>คำเทือน</u> |   |
| med4085/45 | Paracetamol 500 mg tab.<br>Amoxycillin 500 mg cap. | 30 02Q4<br>30 013P | -6 ****<br>***       | 2              | ] |
| 💌          | 👼 ແກ້ໄນ                                            | 🎷 ตกลง             | <b>X</b> :           | ากเลิก         |   |

เราสามารถที่จะเพิ่มชุดยาที่จะใช้รักษาอาการของผู้ป่วย ซึ่งเป็นอาการของผู้ป่วยที่พบบ่อย ๆ เก็บไว้เป็นชุด ยาได้ โดยการกดปุ่มเพิ่ม ก็จะปรากฏหน้าจอใหม่ขึ้นมา เป็นดังภาพ

| แก้อักเสบ | ลบบุตยา |           |          |   |
|-----------|---------|-----------|----------|---|
|           | ดัวยา   | วิธีใช้ยา | สำนวน    | 1 |
|           |         |           | 0        |   |
|           |         |           |          |   |
|           |         |           |          | Ĭ |
|           |         |           |          | t |
|           |         |           |          | t |
|           |         |           |          | ł |
| Η         |         |           |          | ł |
| -         |         |           |          |   |
|           |         |           |          | T |
|           |         |           |          | 1 |
|           |         | 🚽 บันทึก  | 💥 ยกเลิก |   |
|           |         |           | •••      |   |

ข้อมูลรายละเอียดต่าง ๆ ที่ต้องใส่ในหน้าจอของการเพิ่มชุดยา ได้แก่

| - ชื่อชุดยา | คือ ใส่ชื่อชุดยาที่เราต้องการจะตั้งชื่อไว้                   |
|-------------|--------------------------------------------------------------|
| - ตัวยา     | คือ ใส่ชื่อเวชภัณฑ์ต่าง ๆ ที่ต้องใช้ในการรักษาอาการ          |
|             | ดังกล่าวของผู้ป่วย ซึ่งสามารถเลือกได้จากค่าต่าง ๆ ที่ติดตั้ง |
|             | ไว้ในระบบ และสามารถเลือกโดยการคีย์รหัสได้                    |
| - วิธีใช้ยา | คือ วิธีใช้ของเวชภัณฑ์ดังกล่าว ในการรักษาอาการป่วยของผู้ป่วย |

จำนวน
 คือ จำนวนของเวชภัณฑ์ที่จะใช้ในการรักษาอาการป่วยของผู้ป่วย

เมื่อใส่ข้อมูลต่าง ๆ ครบถ้วนแล้ว ให้กดปุ่มบันทึก เพื่อบันทึกชุด ยานี้เก็บไว้ ชุดยานี้ก็จะปรากฏเป็นรายการชุดยาชุดหนึ่งอยู่ในหน้าจอปุ่มยาชุด

- **คืนยา** คือ ใช้ในกรณีเมื่อมีการคืนยา ขั้นตอนในการบันทึกการคืนยา
  - (1) เข้าหน้าจอของห้องจ่ายยา บันทึกเลขที่ HN หรือ AN
  - (2) ที่หน้าจอข้อมูลเบื้องต้น บันทึกหน่วยงานที่สั่งยา แพทย์
  - (3) ที่หน้าจอรายละเอียด ให้คลิกเลือก การคืนยาที่ด้านล่าง ดังภาพ

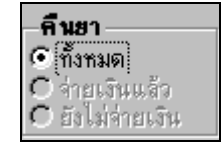

(4) บันทึกชื่อเวชภัณฑ์ และจำนวนที่ต้องการคืน

ในส่วนของการทำงานห้องจ่ายยา เมื่อ Click ที่ปุ่มตัวเลือก จะเป็นพังก์ชันการทำงานในส่วนของ ตัวเลือกการพิมพ์ ได้แก่ พิมพ์หัวฉลากยา พิมพ์ฉลากยา พิมพ์ใบสั่งยา พิมพ์ใบสรุปค่ายา ถ้าต้องการที่จะ พิมพ์อะไรก็ให้ทำเครื่องหมายถูกไว้ใน Check Box แล้ว จึงกดปุ่มยืนยัน ดังภาพ

| <b>ด</b> ัวเลือกก | ารพิมพ์           |
|-------------------|-------------------|
| 🔽 พิมพ์หัวะ       | ฉลากยา            |
| 🔽 พิมพ์ฉลา        | ากยา              |
| 🔲 พิมพ์ใบร่       | ทั่งยา            |
| 🔲 พิมพ์ใบล        | <b>ร</b> รุปด่ายา |
| ยีนยัน            | ยกเลิก            |

ในส่วนของการทำงานห้องจ่ายยา เมื่อ Click ที่ปุ่มค้นหา จะเป็นพังก์ชันการทำงานในส่วนของการ ค้นหาข้อมูลการจ่ายยาของผู้ป่วย สามารถค้นหาตามวันที่ หรือ ค้นหาทั้งหมด ก็ได้ ซึ่งถ้ากดปุ่มเพิ่ม จะเป็น การเพิ่มข้อมูลใหม่ และถ้ากดปุ่มแก้ไข จะเป็นการแก้ไขข้อมูลเก่า แต่ถ้าไม่ต้องการทำอะไรให้กดปุ่ม ยกเลิก

| ค้ | ้นหาข้อมูล            |                      |                              |                                                  |          |           |
|----|-----------------------|----------------------|------------------------------|--------------------------------------------------|----------|-----------|
| 4  | <b>ากวันที่</b> : 03/ | 11/2546 ពី           | <b>ังวันที่</b> : 03/11/2546 | <b>หน่วยงาน</b> :   ห้องจ่ายยาผู้                | ป่วยนอก  | คันหา     |
|    | วันที่                | เวลา                 | เลขที่ใบสิ่งยา               | เวชภัณฑ์                                         | í 🔤      | สำนวน     |
|    | 03/11/46              | 09:38:43             | 2995/46 A                    | Acyclovir 200 mg tab.<br>0.45%Saline inj. 1000ml |          | 20 🔺<br>1 |
|    |                       |                      | T                            |                                                  |          | <b>_</b>  |
|    |                       | <sup>⊞</sup> oูเพื่น |                              | 🗊 แก้ไข                                          | 💥 ຍກເລີຍ | n         |

ในส่วนของการทำงานของห้องยา มีการทำงานพิเศษอยู่ที่แถบเครื่องมือด้านล่าง ได้แก่

# พะเบียนเวชภัณฑ์

ในส่วนของการทำงานห้องยา ในการทำงานพิเศษที่จะสามารถใช้ได้จากแถบเครื่องมือพิเศษทางด้านล่างของ ซึ่งเป็นส่วนของการทำงาน **เกี่ยวกับทะเบียนเวชภัณฑ์** ทะเบียนเวชภัณฑ์ หมายถึง จอภาพ คือ **ปุ่ม F2** รายละเอียดต่างๆของเวชภัณฑ์ ซึ่งก่อนจะมีการนำเวชภัณฑ์ต่าง ๆ เข้าคลัง จะต้องมีการลงทะเบียนเวชภัณฑ์ ก่อน ซึ่งหน้าจอการทำงานของทะเบียนเวชภัณฑ์ เมื่อกด**ปุ่ม F2** จะปรากฏหน้าจอสอบถามเกี่ยวกับคลังยา เป็น

ดังภาพ

| ที่ท่าการคลังเวชภัณฑ์ใหญ่ |          |
|---------------------------|----------|
| เวษภัณฑ์คลังใหญ่          | <u> </u> |
| ฑกลง                      | ยกเลิก   |

ข้อมูลรายละเอียดต่าง ๆ ที่ต้องใส่ในหน้าจอนี้ ได้แก่

้ คือ คลังเวชภัณฑ์ที่ต้องการ ซึ่งสามารถเลือกได้จากค่าต่าง ๆ ที่ติดตั้งไว้ในโปรแกรม คลังเวชภัณฑ์ และสามารถเลือกจากการคีย์รหัสได้

เมื่อเลือกคลังเวชภัณฑ์ได้แล้ว ให้กดปุ่มตกลง ก็จะเข้าสู่หน้าจอการทำงานของทะเบียนเวชภัณฑ์ ซึ่ง จะแบ่งการทำงานออกเป็น 5 หน้าจอด้วยกัน ได้แก่ หน้าจอข้อมูลเวชภัณฑ์ หน้าจอราคามาตรฐาน หน้าจอ การใช้ หน้าจอการจ่ายให้ผู้ป่วย หน้าจอเวชภัณฑ์ทดแทนและโรคที่มีผลข้างเคียงกับยา

| 1944          | Data Walitawa                 |            |               |            |             |         |           |              |                        |             |              |            |              |             |                |    |
|---------------|-------------------------------|------------|---------------|------------|-------------|---------|-----------|--------------|------------------------|-------------|--------------|------------|--------------|-------------|----------------|----|
|               | <b>ประเภท</b> : ยา            |            |               |            |             |         | -         |              |                        |             |              |            |              |             |                |    |
| B             | <mark>อเวชภัณฑ์</mark> : Amox | ycillin    | 500 mg cap    | l          |             |         |           |              |                        |             |              |            |              | ກ້ານນີ້ອາວາ | <b>บภัณ</b> ฑ์ |    |
| <u>1</u> .ข้อ | อมูลเวขภัณฑ์                  | 2          | .ราคามาตรรู   | րս         | <u>3</u> .3 | ตราการ่ | เร        | <u>4</u> .กา | รจ่ายให้ผู้ป่          | วย          | <u>5</u> .19 | ชภัณฑ์ทด   | แทนและโ      | รคที่มีผลร้ | ท่างเคียงกั    | บย |
|               | รหัสเวชภัณฑ                   | <u>۲</u>   | ชื่อเวชภัณฑ์( | เพิ่มเติม) | คลังใหญ่    | ซ์      | ื่อเวชภัณ | ก์(เพิ่มเติม | ) คลังย่อย             | ชื่อ        | ย่อ          |            |              |             |                |    |
|               | 0                             |            |               |            |             |         |           |              |                        |             |              |            |              |             |                |    |
|               | กลุ่มเวชะ                     | กัณฑ์:     |               |            |             |         |           |              |                        |             | •            |            |              |             |                |    |
|               | ģ                             | ผลิต:      |               |            |             |         |           |              |                        |             | -            |            |              |             |                |    |
|               | ผู้จำห                        | เน่าย:     |               |            |             |         |           |              | 🖵 เลขทะเ               | บียนของเ    | ຫ:           |            | _            |             |                |    |
|               | รป                            | แบบ:       | сар           |            |             |         |           |              | — (ยงพก<br>√ พี่เอียาโ | 123118788   | <i>п</i> р   |            |              |             | _              |    |
|               | •                             |            | หน่วยใหญ่     |            |             |         |           | มรรจุ        | ปริม                   | าณ          | หน่วยย่อ     | ย          |              |             |                |    |
|               |                               | 1          | กล่อง         |            |             |         | - =       | 1            | 0 × 🗌                  | 10          | แตปชู        |            |              |             | •              |    |
|               | สถานะเวชว่                    | าัณฑ์:     | ชั่วคราว      |            |             | •       | ประเภ     | ทบัญชีของ    | เยา: ยาประ             | ะเภท ก.     |              |            | •            |             |                |    |
|               | หมาย                          | ยเหตุ:     |               |            |             |         |           |              | ประเภ                  | ทรายได      | ด้: [ค่ายา'  | หบัญชียา   | หลักแห่งร    | ราติ        | -              |    |
|               |                               |            |               |            |             |         |           |              |                        | อยู่ในบัญร์ | รียาหลักแห   | เงษาติ (ลำ | หรับงานค<br> | าลัง) —     |                |    |
|               |                               |            |               |            |             |         |           |              |                        |             | <u>n</u>     | 0 6        | 118          |             |                |    |
|               | <b>A</b>                      | <b>N</b> • | E,            | [ā         | 50          | 50      |           | FE           | 56                     | 67          | 50           | 50         | E10          | EU          |                |    |

ข้อมูลรายละเอียดต่าง ๆ ที่ต้องใส่ในหน้าจอนี้ ได้แก่

**ชื่อเวช**ภัณฑ์

คือ ชื่อของเวชภัณฑ์ เมื่อจะเลือกชื่อเวชภัณฑ์ที่ต้องการ ให้ Enter แล้วจะปรากฏหน้า จอรายชื่อของเวชภัณฑ์ทั้งหมดขึ้นมา หรือใส่ตัวอักษรแรกของชื่อเวชภัณฑ์ แล้วกด Enter ก็จะปรากฏหน้าจอแสดงรายชื่อของเวชภัณฑ์ที่ขึ้นต้นด้วยตัวอักษรนั้นทั้งหมด ตั้งแต่ระเบียนแรกจนถึงระเบียนสุดท้าย หน้าจอของชื่อเวชภัณฑ์ เป็นดังภาพ

| ชื่อเวชภัณฑ์                             |          |
|------------------------------------------|----------|
|                                          |          |
| 0.45%Saline inj. 1000ml                  | <b>▲</b> |
| 50% Dextrose inj. 20ml/amp               |          |
| 50% Dextrose inj. 50ml/amp               |          |
| Acetylcysteine 200 mg/ซอง                |          |
| Actifed syr(Tripolidine+Pseudoephedrine) |          |
| Actifed tab(Tripolidine+Pseudoephedrine) |          |
| Activated Charcoal Powder 50gm/1201      |          |
| Acyclovir 200 mg tab.                    |          |
| Acyclovir 5% cream 1 gm/max              |          |
| Adrenaline 1:1000 inj. 1ml/amp           |          |
| Air-X drop. (Simethicone 40mg/0.6ml)     |          |
| Air-X tab. (Simethicone 80 mg)           | •        |
|                                          | 1        |
| 🖳 เพิ่ม 🔰 🖌 ตกลง 🛛 💥 ยกเ                 | ลิก      |
|                                          |          |

(1) หน้าจอข้อมูลเวชภัณฑ์

| หะเบียนเวชภัณฑ์          |                                 |                                                                     |                               |                                               |                                 |  |  |  |  |
|--------------------------|---------------------------------|---------------------------------------------------------------------|-------------------------------|-----------------------------------------------|---------------------------------|--|--|--|--|
| ประเภท: ยา               |                                 | -                                                                   |                               |                                               |                                 |  |  |  |  |
| ชื่อเวชภัณฑ์: Air-       | K tab. (Simethicone 80 mg       | )                                                                   |                               |                                               | แก้ไบชื่อเวชภัณฑ์               |  |  |  |  |
| <u>1</u> .ข้อมูลเวชภัณฑ์ | <u>2</u> .ราคามาตรฐาน           | <u>3</u> .อัตราการใช้                                               | <u>4</u> .การจ่ายให้ผู้ป่วย   | 5.เวษภัณฑ์ทดแท                                | <br>นและโรคที่มีผลข้างเคียงกับย |  |  |  |  |
| รหัสเวทภัก               | เช้า สื่อเวลรักเช่(เฉิ่มเติม    | ) ຄວັງໃນກ່ ອື່ວງຈາກເ                                                | ແຫ້(ເພື່າແຫຼັງເ) ຫລັງທ່ຽງ ທີ່ | ada                                           |                                 |  |  |  |  |
| 0                        | Destruction                     | i) had eneg                                                         |                               | 550                                           |                                 |  |  |  |  |
| กลุ่มเว                  | ง<br>พร้อมซ์: AMINOGI YCOSIE    | IES                                                                 |                               | -                                             |                                 |  |  |  |  |
| 1.6340.0                 | Kuen                            | .20                                                                 |                               |                                               |                                 |  |  |  |  |
|                          | ยุผลท:                          |                                                                     |                               | <b>_</b>                                      | _                               |  |  |  |  |
| ผู้จำ                    | เหน่าย: ∣บ. บี.เอ็ล.ฮั้ว. จำกัด | <ol> <li>บ. บี.เอ็ล.ฮั้ว. จำกัด</li> <li>(องค์การภายนอก)</li> </ol> |                               |                                               |                                 |  |  |  |  |
| 3                        | ปแบบ: tab                       |                                                                     | 💌 ที่เก็บ:                    |                                               |                                 |  |  |  |  |
|                          | หน่วยใหญ่                       |                                                                     | บรรจุ ปริมาณ                  | หน่วยย่อย                                     |                                 |  |  |  |  |
|                          | 1 เม็ด                          |                                                                     | 500 × 0                       | เม็ด                                          | •                               |  |  |  |  |
| สถานะเว                  | ชภัณฑ์: ชีวคราว                 | 💌 ประเ                                                              | กทบัญชีของยา: ยาประเภท ก      |                                               | •                               |  |  |  |  |
| ทม                       | ายเหตุ:                         |                                                                     | ประเภทราย                     | <b>ได้</b> : [ค่ายาในบัญชียา <del>ห</del> ลัก | าแห่งชาติ 🔻                     |  |  |  |  |
|                          |                                 |                                                                     | 19 - 10                       |                                               |                                 |  |  |  |  |
|                          |                                 |                                                                     | อยู่เนบถุ                     | ปชยาหลกแหงชาต (สาหร<br>1√ ⊂ไ√1√               | บงานคลง)                        |  |  |  |  |
|                          | 1                               |                                                                     |                               | ± 5 6100                                      |                                 |  |  |  |  |
|                          |                                 |                                                                     |                               |                                               |                                 |  |  |  |  |
| <b>E. D</b>              | N• 🚑 Da                         |                                                                     |                               |                                               | <b>5</b>                        |  |  |  |  |
|                          |                                 | F2 F3 F                                                             | 4 F5 F6 F7                    | F8 F9                                         | F10 F11                         |  |  |  |  |

เมื่อเลือกเวชภัณฑ์ได้แล้ว ก็จะข้าสู่หน้าจอการทำงานของหน้าจอข้อมูลเวชภัณฑ์ ข้อมูล รายละเอียดต่าง ๆ ในหน้าจอข้อมูลเวชภัณฑ์เป็นรายละเอียดต่าง ๆ ของเวชภัณฑ์ที่เลือก สามารถแก้ไข และปรับปรุงได้ทุกช่องข้อมูล เช่น รหัสเวชภัณฑ์ ชื่อเวชภัณฑ์ (เพิ่มเติม) คลังใหญ่ ชื่อเวชภัณฑ์ (เพิ่มเติม) คลังย่อย ชื่อย่อ กลุ่มเวชภัณฑ์ ผู้ผลิต ผู้จำหน่าย รูปแบบ เป็นต้น

## (2) หน้าจอราคามาตรฐาน

| ทะเบียนเวชภัณฑ่          | Г                              |                       |                             |                            |                        |
|--------------------------|--------------------------------|-----------------------|-----------------------------|----------------------------|------------------------|
| ประเภท:                  | ยา                             | •                     |                             |                            |                        |
| ชื่อเวชภัณฑ์:            | Air-X tab. (Simethicone 80 mg) |                       |                             |                            | ก้ไขชื่อเวชภัณฑ์       |
| <u>1</u> .ข้อมูลเวชภัณฑ์ | <u>2</u> .ราคามาตรฐาน          | <u>3</u> .ลัตราการใช้ | <u>4</u> .การจ่ายให้ผู้ป่วย | <u>5</u> .เวชภัณฑ์ทดแทนและ | โรคที่มีผลข้างเคียงกับ |
|                          |                                |                       |                             |                            |                        |
|                          |                                | ชื่อทั่วเป<br>B 50 MG | ความแรง<br>50               |                            |                        |
|                          | ASPIRIN TAB 325                | i MG                  |                             | 325                        |                        |
|                          |                                |                       |                             |                            |                        |
|                          |                                |                       |                             |                            |                        |
|                          |                                |                       |                             | <b></b>                    |                        |
|                          | ราคาคามบัญชี                   | ยาหลักแห่งชาติ        | ราคาองร์                    | โการเภสัช                  |                        |
|                          | 0.0                            | 0 0                   | 5 WIT/RW 399553             | 00 0                       |                        |
|                          |                                |                       |                             |                            |                        |
|                          |                                |                       |                             |                            |                        |
|                          |                                |                       |                             |                            |                        |
|                          |                                | <b>Y</b>              |                             | <b></b>                    |                        |
|                          |                                |                       |                             |                            |                        |
|                          |                                |                       |                             |                            |                        |

ข้อมูลรายละเอียดต่าง ๆ ในหน้าจอราคามาตรฐานเป็นรายละเอียดต่าง ๆ ของเวชภัณฑ์ที่เลือก สามารถแก้ไขและปรับปรุงได้ทุกช่องข้อมูล ได้แก่ ชื่อทั่วไป ความแรง ราคาตามบัญชียาหลักแห่งชาติ ราคาองค์การเภสัช เป็นต้น

## (3) หน้าจออัตราการใช้

| 💗 โรงพยาบาลปากห          | เลิ           |                                             |                                                                               |                                                    |                                                                                                    |                                         |                                 |      |        |     |                              |          | <u>- 8 ×</u> |  |
|--------------------------|---------------|---------------------------------------------|-------------------------------------------------------------------------------|----------------------------------------------------|----------------------------------------------------------------------------------------------------|-----------------------------------------|---------------------------------|------|--------|-----|------------------------------|----------|--------------|--|
| ระบบทะเบียนเวชภัณ        | ท์            |                                             |                                                                               |                                                    |                                                                                                    |                                         |                                 |      |        |     |                              |          |              |  |
| ประเภท:                  | ยา            |                                             |                                                                               | -                                                  |                                                                                                    |                                         |                                 |      |        |     |                              |          |              |  |
| ชื่อเวชภัณฑ์:            | Air-X tab. (S | imethicone 80 i                             | mg)                                                                           |                                                    |                                                                                                    |                                         |                                 |      |        | in  | ເງິນຊູອາວກ                   | ภัณฑ์    |              |  |
| <u>1</u> .ข้อมูลเวชภัณฑ์ | <u>2</u> .    | ราคามาตรฐาน                                 | <u>3</u> .อัตราการใช้ <u>4</u> .การจ่ายให้ผู้ป่วย <u>5</u> .เวชภัณฑ์ทดแพร     |                                                    |                                                                                                    |                                         |                                 |      |        |     | นและโรคที่มีผลข้างเคียงกับยา |          |              |  |
|                          |               | <b>ขอมเชคป</b><br>อัตรากา<br>จำนวน<br>จำนวน | ริมาณคงคลึง<br>รไว้เฉลี่ย: [3<br>วันค่าสุค: [30<br>วันสูงสุค: [30<br>ปรีบปริม | สำนวณโส<br>เดือน =<br>วัน =<br>วัน =<br>าณสูงสุด.ศ | เฮ: ເ ວັທราก<br>0<br>ปริมาณคงคลั<br>0<br>ปริมาณคงคลั<br>0<br>เ<br>1<br>เ<br>1<br>i<br>i<br>i<br>i<br>i<br>i<br>i<br>i<br>i<br>i<br>i<br>i<br>i | ารใช้<br>งท่ำสุด<br>งสูงสุด<br>กะเบียนย | ิบันที่<br>เม็ด<br>เม็ด<br>เม็ด | nia) | /เคือน |     |                              |          |              |  |
|                          |               | 8                                           | ₫, F2                                                                         | F3                                                 | F4 F5                                                                                                    | F6                                      | F7                              | F8   | F9     | F10 | FII                          | <b>-</b> | ?            |  |
| แก้ไขข้อมูลเดิม          |               |                                             |                                                                               |                                                    |                                                                                                    |                                         |                                 |      |        |     |                              |          |              |  |

ข้อมูลรายละเอียดต่าง ๆ ในหน้าจออัตราการใช้ เป็นรายละเอียดต่าง ๆ เกี่ยวกับอัตราการใช้ เวชภัณฑ์ชนิดนั้น ๆ ได้แก่ อัตราการใช้เฉลี่ย จำนวนวันต่ำสุด จำนวนวันสูงสุด เป็นต้น

## (4) หน้าจอการจ่ายให้ผู้ป่วย

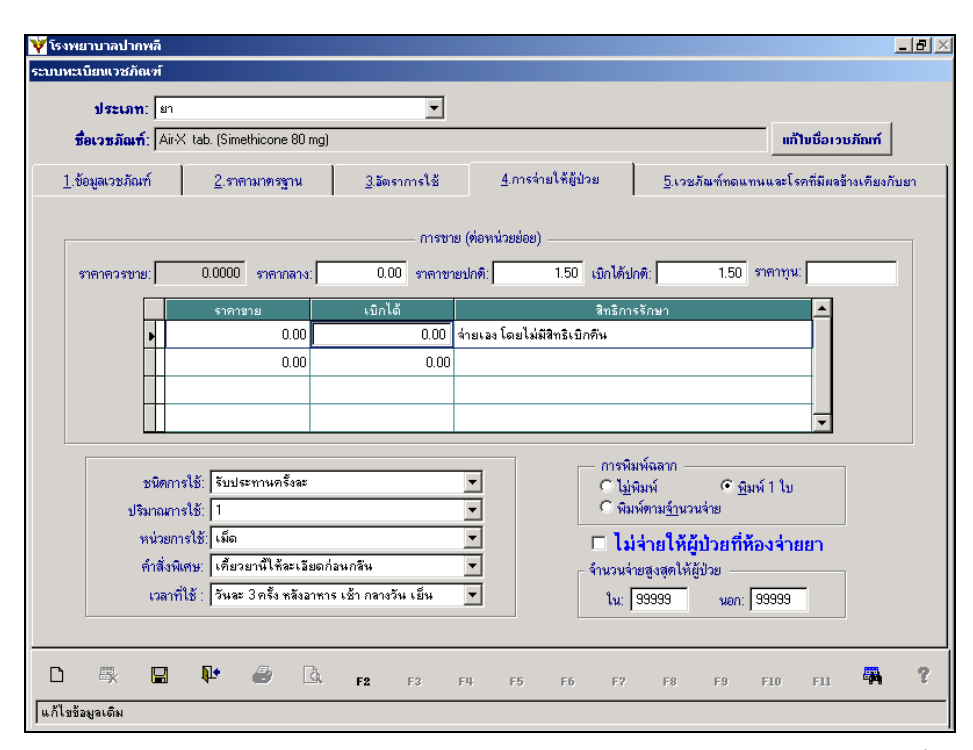

ข้อมูลรายละเอียดต่าง ๆ ในหน้าจอการจ่ายให้ผู้ป่วย เป็นรายละเอียดต่าง ๆ เกี่ยวกับการจ่าย ยาให้ผู้ป่วย ได้แก่ ราคาควรขาย ราคากลาง ราคาขายปกติ เบิกได้ปกติ ชนิดการใช้ ปริมาณการใช้ หน่วยการใช้ คำสั่งพิเศษ เวลาที่ใช้ เป็นต้น

(5) หน้าจอเวชภัณฑ์ทดแทน และโรคที่มีผลข้างเคียงกับยา

| 🦞 โรงพยาบาลปากพลี         |                            |                       |                             |                        |                              |
|---------------------------|----------------------------|-----------------------|-----------------------------|------------------------|------------------------------|
| ระบบทะเบียนเวชภัณฑ์       |                            |                       |                             |                        |                              |
| ประเภท: ยา                |                            | •                     |                             |                        |                              |
| <b>ชื่อเวชภัณฑ์</b> : Air | X tab. (Simethicone 80 mg) |                       |                             |                        | แก้ไบชื่อเวชภัณฑ์            |
| <u>1</u> .ข้อมูลเวชภัณฑ์  | <u>2</u> .ราคามาตรฐาน      | <u>3</u> .อัตราการใช้ | <u>4</u> .การจ่ายใช้ผู้ป่วย | <u>5</u> .เวยภัณฑ์ทดแท | นและโรคที่มีผลข้างเคียงกับยา |
|                           |                            | <u>138</u>            | ภัณฑ์ทดแทน                  |                        |                              |
|                           | สิทร์                      | ธิการรักษา            | เวชภั                       | ณฑ์ทดแทน               |                              |
|                           | จ่ายเอง โดยไม่มีสิทธิเบี   | โกคีน                 | Cimetidine 400 mg tab.      | foil                   |                              |
|                           | •                          |                       |                             |                        |                              |
|                           |                            |                       |                             |                        |                              |
|                           |                            |                       |                             |                        |                              |
|                           |                            |                       |                             |                        |                              |
|                           |                            |                       |                             |                        |                              |
|                           |                            | โรคที่มี              | ผลข้างเดียงกับยา            |                        |                              |
|                           | โรคประจำตัว                |                       | ผลข้า                       | งเคียง                 |                              |
| โรคกระเพาะอา              | หาร                        | ไม่มี                 |                             |                        |                              |
| <b>F</b>                  |                            |                       |                             |                        |                              |
|                           |                            |                       |                             |                        |                              |
|                           |                            |                       |                             |                        |                              |
|                           |                            |                       |                             |                        |                              |
|                           |                            |                       |                             |                        |                              |
|                           | P & B.                     | F2 F3 F               | 4 F5 F6 F7                  | F8 F9                  | F10 F11 🖗 ?                  |
| แก้ไขข้อมูลเดิม           |                            |                       |                             |                        |                              |

ข้อมูลรายละเอียดต่าง ๆ ในหน้าจอเวชภัณฑ์ทดแทน และโรคที่มีผลข้างเคียงกับยา เป็น รายละเอียดที่ เกี่ยวกับเวชภัณฑ์ที่สามารถใช้ทดแทนเวชภัณฑ์ดังกล่าวในเวลาที่เวชภัณฑ์ดังกล่าวขาด แคลนหรือหมดจากคลัง ได้แก่ สิทธิการรักษา เวชภัณฑ์ทดแทน เป็นต้น ในหน้าจอการทำงานทะเบียนเวชภัณฑ์นั้น เราสามารถทำการแก้ไขชื่อของเวชภัณฑ์ได้ โดยกดปุ่ม แก้ไขชื่อเวชภัณฑ์ ก็จะปรากฏหน้าจอการทำงานในส่วนของการแก้ไขชื่อเวชภัณฑ์ เป็นดังภาพ

| เเก้ไขชื่อเวชภัณฑ์ |                                |
|--------------------|--------------------------------|
| ชื่อเวชภัณฑ์เดิม:  | Air-X tab. (Simethicone 80 mg) |
| แก้ไขชื่อเป็น:     | Air× tab. (Simethicone 80 mg)  |
| ชื่อของคลังยา:     |                                |
| ชื่อทางการค้า:     |                                |
|                    | ✔ ตกลง 🛛 💥 ยกเลิก              |

ช่องข้อมูลที่อยู่ด้านบนจะเป็นช่องที่แสดงชื่อเดิมของเวชภัณฑ์ จะถูกปิดไว้ไม่สามารถเข้าไปแก้ไขได้ แต่ช่องข้อมูลที่อยู่ด้านล่างจะเป็นช่องให้ใส่ชื่อใหม่ที่ต้องการแก้ไขของเวชภัณฑ์ ชื่อของคลังยา ชื่อทางการค้า แต่ในหน้าจอทะเบียนเวชภัณฑ์ยังมีการทำงานพิเศษอยู่ที่แถบเครื่องมือพิเศษด้านล่าง ซึ่งได้แก่ **ปุ่ม F2** ซึ่งทำ หน้าที่ใน**การเปลี่ยนชื่อทั่วไปของเวชภัณฑ์** หน้าจอการทำงานจะปรากฏชื่อเวชภัณฑ์ต่าง ๆ เป็นดังภาพ

| มการชื่อเวชภัณฑ์หัวไป                    |   |
|------------------------------------------|---|
| 2 PAM INJ 1 G                            | ] |
| 3-WAY -                                  | 1 |
| ACTIFED SYR                              |   |
| ACYCLOVIR TAB 200 MG                     |   |
| AMMONIA 450 ML                           |   |
| AMOXYCILLIN CAP 250 MG                   |   |
| AMPHOTERICIN B 50 MG                     |   |
| AMPICILLIN INJ 1 G                       |   |
| ANTAZOLINE+TETRAHYDROZOLINE(Histaoph) ED |   |
| ANTI-COBRA (freez-dried)                 |   |
| ANTI-RUSSELL'S (freez-dried) , 10 ML     |   |
| ANTI-RUSSELL'S VIPER (solution) , 10 ML  |   |
| APRESOLNE 10 MG                          |   |
| ASPIRIN TAB 325 MG                       |   |
| ATARAX TAB 10 MG                         | · |
|                                          | 7 |
| เปลี่ยนชื่อ 📥 ลบ 💵 ออก                   |   |
|                                          |   |

ในหน้าจอการทำงานการเปลี่ยนชื่อทั่วไปของเวชภัณฑ์ ในช่องข้อมูลด้านล่างจะปรากฏรายชื่อของ เวชภัณฑ์ทั้งหมดเข้ามาให้สามารถที่จะเลือกเวชภัณฑ์ได้ เมื่อเลือกเวชภัณฑ์ได้แล้ว ถ้าต้องการเปลี่ยนชื่อของ เวชภัณฑ์ให้กด**ปุ่มเปลี่ยนชื่อ** ก็จะปรากฏหน้าจอการเปลี่ยนชื่อของเวชภัณฑ์เป็นดังภาพ

| แก้ไขชื่อ           | ทั่วไป  |
|---------------------|---------|
| รหัส Generic :      |         |
| 3                   |         |
| ชื่อ Generic เดิม : |         |
| 2 PAM INJ 1 G       |         |
| เปลี่ยนชื่อเป็น :   |         |
| 2 PAM INJ 1 G       |         |
| 🔚 บันทึก            | มิ+ ออก |

ในช่องข้อมูลรหัส Generic และ ชื่อ Generic เดิม จะถูกปิดไว้ไม่สามารถแก้ไขได้ แต่ในช่องข้อมูล เปลี่ยนชื่อเป็นให้ใส่ชื่อใหม่ของเวชภัณฑ์ที่ต้องการเปลี่ยน เมื่อกดปุ่มบันทึก ชื่อใหม่ของเวชภัณฑ์ก็จะถูกนำไป เปลี่ยนเป็นชื่อใหม่แทนที่ชื่อเวชภัณฑ์เดิมในช่องข้อมูลชื่อ Generic เดิม แต่รหัส Generic ของเวชภัณฑ์จะยัง เหมือนเดิม

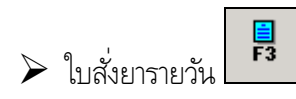

ในส่วนของการทำงานของห้องยา ในการทำงานพิเศษที่จะสามารถใช้ได้จากแถบเครื่องมือพิเศษทางด้านล่างของ จอภาพ คือ **ปุ่ม F3** ซึ่งเป็นส่วนของการทำงาน **เกี่ยวกับใบสั่งยารายวัน** ซึ่งสามารถที่จะระบุได้ว่าต้องการใบสั่ง ยาตั้งแต่วันที่เท่าไรถึงวันที่เท่าไร ในช่วงเวลาเท่าไรถึงเท่าไรได้ หน้าจอการทำงานของใบสั่งยารายวันเป็นดังภาพ

| ใบสิ่งเ | ยา               |                       |             |         |
|---------|------------------|-----------------------|-------------|---------|
|         |                  | รายงานใบสั่งยารายวิ   | าน          | 🔽 พิมพ์ |
|         |                  |                       |             |         |
|         | ตั้งแต่ วันที่ 🛛 | )3/11/2546 <b>เวล</b> | n 00:00:00  | น.      |
|         | ถึง วันที่ 🛛     | )3/11/2546 <b>เวล</b> | n 10:45:55  | น.      |
|         | 🎷 ตกลง           | 🗙 ยกเลิก              | <b>№</b> аа | n       |

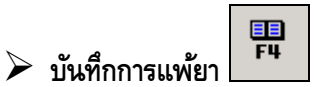

ในส่วนของการทำงานของห้องยา มีการทำงานพิเศษที่จะสามารถใช้ได้จากแถบเครื่องมือพิเศษทางด้านล่างของ จอภาพ คือ **ปุ่ม F4** ซึ่งเป็นส่วนของการทำงาน **เกี่ยวกับบันทึกการแพ้ยา** ในกรณีที่ผู้ป่วยมีอาการแพ้ยาบาง ชนิด หน้าจอบันทึกการแพ้ยา เป็นดังภาพ

| ¥ โรงพยาท   | บาลปาเ | กพลี |        |            |             |      |      |    |    |    |          |          |             |      |                  | _ 8 × |
|-------------|--------|------|--------|------------|-------------|------|------|----|----|----|----------|----------|-------------|------|------------------|-------|
| บันพึกการแ  | พัยา   |      |        |            |             |      |      |    |    |    |          |          |             |      |                  |       |
|             | HN     | 314  | 14/46  | นางสาวร    | งฤดี เชื้อง | แงษ์ |      |    |    |    |          | <b>u</b> | เพี หลุ่    | ง อา | <b>ģ</b> 26-1-23 |       |
|             |        | Г    |        |            |             | u    | พ้ยา |    |    |    |          | ลักษณะ   | ยาต่อผู้ป่ว | 2    |                  |       |
|             |        |      | AMPICI | LLIN INJ 1 | 1 G         |      |      |    |    |    | ยาที่เสี | โตลาการเ | เพ้         |      | 1                |       |
|             |        |      | AMOXY  | CILLIN CA  | P 250 MG    | à    |      |    |    |    | ยาที่เส  | โตอาการเ | เพ้         |      | 1                |       |
|             |        | Π    | BETAM  | ETASONE    | N 5GM       |      |      |    |    |    | ยาที่เส  | โตลาการเ | เพ้         |      |                  |       |
|             |        |      |        |            |             |      |      |    |    |    |          |          |             |      |                  |       |
|             |        |      |        |            |             |      |      |    |    |    |          |          |             |      |                  |       |
|             |        |      |        |            |             |      |      |    |    |    |          |          |             |      |                  |       |
|             |        | Ц    |        |            |             |      |      |    |    |    |          |          |             |      | 4 1              |       |
|             |        |      |        |            |             |      |      |    |    |    |          |          |             |      | 4 1              |       |
|             |        |      |        |            |             |      |      |    |    |    |          |          |             |      | 4 1              |       |
|             |        | H    |        |            |             |      |      |    |    |    |          |          |             |      | - 1              |       |
|             |        | H    |        |            |             |      |      |    |    |    | _        |          |             |      | +                |       |
|             |        | H    |        |            |             |      |      |    |    |    | _        |          |             |      | +                |       |
|             |        | H    |        |            |             |      |      |    |    |    | _        |          |             |      | 1                |       |
|             |        | H    |        |            |             |      |      |    |    |    |          |          |             |      | 1                |       |
|             |        | H    |        |            |             |      |      |    |    |    |          |          |             |      | <b>_</b>         |       |
|             |        | 4    |        |            |             |      |      |    |    |    | -        |          |             |      |                  |       |
| D           | ₽,     |      | ₽•     | 8          | ß,          | F2   | F3   | F4 | F5 | F6 | F7       | F8       | F8          | F10  | F11              | 4 ?   |
| แก้ไขข้อมูร | ลเดิม  |      |        |            |             |      |      |    |    |    |          |          |             |      |                  |       |

ในช่องข้อมูลแพ้ยานั้นคือ ชื่อยาชนิดต่าง ๆ ให้เลือกชื่อยาที่ผู้ป่วยมีอาการแพ้ยาชนิดนั้น ๆ ผู้ป่วย 1 คนอาจมีอาการแพ้ยาได้มากกว่า 1 ชนิด ควรจะบันทึกการแพ้ยาของผู้ป่วยให้ครบถ้วน และช่องข้อมูลลักษณะ ยาต่อผู้ป่วยคือ ลักษณะยาที่มีผลต่อผู้ป่วยเมื่อผู้ป่วยเกิดอาการแพ้ หรือเกิดอาการไม่พึงประสงค์ ซึ่งสามารถ เลือกได้จากค่าต่าง ๆ ที่ติดตั้งไว้ในโปรแกรม และสามารถเลือกโดยการคีย์รหัสได้

Bank F5 > ห้องรับเงิน

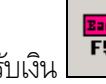

ในส่วนของการทำงานของห้องยา มีการทำงานพิเศษที่จะสามารถใช้ได้จากแถบเครื่องมือพิเศษทางด้านล่างของ จอภาพ คือ **ปุ่ม F5** ซึ่งเป็นส่วนของการทำงาน**เกี่ยวกับห้องรับเงิน** หน้าจอห้องรับเงิน เป็นดังภาพ

| 🙀 โรงพยาบาลปาคพลี                 |               |                |             |          |              |           | 8 ×  |
|-----------------------------------|---------------|----------------|-------------|----------|--------------|-----------|------|
| หน่วยงานเก็บเงินรายได้            |               |                |             |          |              |           |      |
| เลขที่ใบเสร็จ : วันที่ : 03/      | 11/2546       | 10:58:13       | ]           |          |              |           |      |
| HN 3144/46 AN มางสาว              | รุ่งฤดี เชื้อ | พงษ์           |             | เพศ หญิง | อาฮุ 26-1-23 | 🌆เลือก 🔍  | ันหา |
|                                   |               | โรค (วัณโรคชนี | ดแพร่กระจาย |          |              |           |      |
| รายการ                            |               | จำนวนเงิน      | เบิกได้     | ลตหย่อน  | ช่าระแล้ว    | ຈັນນຳສະ . | *    |
| ถ่าตรวจทางห้องปฏิบัติการ          |               | 240.00         | 240.00      | 0.00     | 0.00         | 240.00    |      |
| ด่าบริการทางการแพทย์              |               | 20.00          | 20.00       | 0.00     | 0.00         | 20.00     |      |
| ยาในบัญชียาหลักแห่งชาติ           |               | 695.00         | 695.00      | 0.00     | 0.00         | 695.00    |      |
|                                   |               |                |             |          |              |           |      |
|                                   |               |                |             |          |              |           |      |
|                                   |               |                |             |          |              |           |      |
|                                   |               |                |             |          |              |           | -    |
|                                   | รวม           | 955.00         | 955.00      | 0.00     | 0.00         | 955.00    |      |
|                                   |               |                |             |          |              |           |      |
|                                   |               |                |             |          |              |           |      |
|                                   |               |                |             |          |              |           |      |
|                                   |               |                |             |          |              |           |      |
|                                   |               |                |             |          |              |           |      |
|                                   |               |                |             |          |              |           |      |
| D 🗮 🖪 🏴 🏉 🖪                       | F2            | F3 F4          | F5 F6       | F7 F8    | F9 F10       | F11       | ?    |
| ข้อมูลยอดรวมค่าใช้ล่าย ณ บัจจุบัน |               |                |             |          |              |           |      |

ข้อมูลรายละเอียดต่าง ๆ ที่ต้องใสในหน้าจอห้องรับเงิน ได้แก่

#### สิทธิการรักษา

คือ สิทธิการรักษาของผู้ป่วย ซึ่งสามารถเลือกได้จากค่าต่าง ๆ ที่ติดตั้งไว้ในโปรแกรม และ สามารถเลือกโดยการคีย์รหัสได้

## ลดหย่อนจากยอดรวม

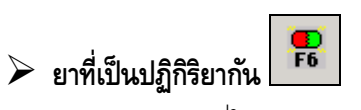

เป็นหน้าจอที่ใช้ตรวจสอบกรณีที่มีการสั่งยาแล้วยาตัวนั้นเมื่อใช้เข้าไปแล้วจะเกิดปฏิกิริยาต่อกัน โดยเมื่อ พิมพ์รายการยาในหน้าที่ 2 ของระบบห้องจ่ายยา แล้วต้องการตรวจสอบ ให้กดปุ่ม F6 จะปรากฏหน้าจอ

้คือ สิทธิพิเศษในการชำระเงินบางส่วนจากยอดเงินที่ต้องจ่ายทั้งหมด (เป็นเปอร์เซ็นต์)

| โรงพยาเ   | าาลสาธิค     |          |         |    |         |            |          |    |    |    |      |          |                 | _ 8 |
|-----------|--------------|----------|---------|----|---------|------------|----------|----|----|----|------|----------|-----------------|-----|
| rug Inter | Action       |          |         |    |         |            |          |    |    |    |      | r        |                 | 1   |
|           | เลือกทั้งหมด | 1        | Clear   | (  | 🖲 ไทย   | C อังกร    | าษ       |    |    |    |      |          | <b><u> </u></b> |     |
|           |              |          |         |    |         |            |          |    |    |    | ,    |          |                 | 1   |
|           | รายการ       | ที่เลือก |         |    | รายการเ | ປฏิกิริยาร | ะหว่างยา | 1  |    |    | ระดั | บนัยสำกั | ญ 📥             |     |
|           |              |          |         |    |         |            |          |    |    |    |      |          |                 |     |
|           |              |          |         |    |         |            |          |    |    |    |      |          |                 |     |
|           |              |          |         |    |         |            |          |    |    |    |      |          | _               |     |
|           |              |          |         |    |         |            |          |    |    |    |      |          | _               |     |
|           |              |          |         |    |         |            |          |    |    |    |      |          | ~               |     |
|           |              |          |         |    |         |            |          |    |    |    |      |          |                 |     |
|           |              |          |         |    |         |            |          |    |    |    |      |          |                 |     |
|           |              |          |         |    |         |            |          |    |    |    |      |          |                 |     |
|           |              |          |         |    |         |            |          |    |    |    |      |          |                 |     |
|           |              |          |         |    |         |            |          |    |    |    |      |          |                 |     |
|           |              |          |         |    |         |            |          |    |    |    |      |          |                 |     |
|           |              |          |         |    |         |            |          |    |    |    |      |          |                 |     |
|           |              |          |         |    |         |            |          |    |    |    |      |          |                 |     |
|           |              |          |         |    |         |            |          |    |    |    |      |          |                 |     |
|           |              |          |         |    |         |            |          |    |    |    |      |          |                 |     |
|           |              |          |         |    |         |            |          |    |    |    |      |          |                 |     |
|           |              | N.       | /File D |    |         |            |          |    |    |    |      |          |                 |     |
|           |              | ųμ.      |         | F2 | F3      | F4         | F5       | Fő | F7 | F8 | F9   | F10      | FII 🦉           | 4   |
|           |              |          |         |    |         |            |          |    |    |    |      |          |                 |     |

หลังจากนั้นให้กดปุ่ม ชื่อของเวชภัณฑ์นั้น และสามารถระบุเป็นชื่อการค้า หรือชื่อสามัญ ก็ได้

| าข้อ                              | ข้อมูล     |           |                         |  |  |  |  |
|-----------------------------------|------------|-----------|-------------------------|--|--|--|--|
| – ระบุเวชภัณฑ์ที่ด้องการดรวจสอบ : |            |           |                         |  |  |  |  |
|                                   | ชื่อการค้า | ชื่อสามัญ | รายการยา                |  |  |  |  |
| •                                 |            | Γ         | ACTONEL 5 MG TAB.(%)    |  |  |  |  |
| Γ                                 |            | V         | RISEDRONATE             |  |  |  |  |
|                                   |            |           |                         |  |  |  |  |
|                                   |            |           |                         |  |  |  |  |
|                                   |            |           |                         |  |  |  |  |
| Γ                                 |            |           |                         |  |  |  |  |
|                                   |            |           |                         |  |  |  |  |
|                                   |            |           |                         |  |  |  |  |
|                                   |            |           |                         |  |  |  |  |
|                                   |            | V         | กลง 🎽 ียกเลิก ลบทั้งหมด |  |  |  |  |

ในส่วนของการทำงานของระบบยาที่เป็นปฏิกิริยาต่อกัน มีพังก์ชั่นการทำงาน อีก คือ F2

## ≽ เพิ่มข้อมูลปฏิกิริยาของยา (F2)

้ เป็นการทำงานเกี่ยวกับการเพิ่มยาที่เป็นปฏิกิริยาต่อกัน เมื่อคลิกที่ปุ่ม F2 จะปรากฏหน้าจอ

| 💜 โรงพยาบาลสาธิก                                             |                             |                                                 |              |  |  |
|--------------------------------------------------------------|-----------------------------|-------------------------------------------------|--------------|--|--|
| ปรับปรุงแค้ไขเพิ่มเติมรายการ Drug InterAction                |                             |                                                 |              |  |  |
| ประเภทยา : ชี่อการด้า 💌 ชื่อยา :                             | ACA 2 MG TAB.(ARTANE)       |                                                 |              |  |  |
| มระเมทธา . ชอกสุมชา 💽 19891 .<br>ช่วงเวลาเริ่มแรกที่เกิดผล : | Rapid                       | <b>ข้อมูลอ้างอิง</b> : Established              |              |  |  |
| ระคบนยลาคญ :<br>ผลทางเภสัชวิทยาและคลีนิค :                   | '                           | ระคบความรุนแรง :   Major<br>ข้อแนะนำทางคลีนิค : |              |  |  |
|                                                              |                             |                                                 |              |  |  |
| กลไกปฏิกิริยาท่อกันของยา :                                   |                             | อ์ความให้พิจารณา :                              |              |  |  |
|                                                              |                             |                                                 |              |  |  |
|                                                              | 🚺 📢 <sup>ม้อมูลใหม่</sup> 🕨 | ) 60 S <sub>m</sub>                             | หา 🖌 ทั้งหมด |  |  |
|                                                              | F2 F3 F4 F5                 | F6 F7 F8 F9                                     | F10 F11 🗛 ?  |  |  |
| ข้อมูลใหม่                                                   |                             |                                                 |              |  |  |

## รายละเอียดที่ต้องบันทึกมีดังนี้

| ประเภทยา                  | ระบุประเภทเป็นประเภทไหน สามารถเลือกได้โดย กดEnter ที่ช่องหรือคลิกที่ลูกศรชี้            |
|---------------------------|-----------------------------------------------------------------------------------------|
|                           | ลงตรงท้ายช่องจะปรากฏตาราง Look up ขึ้นมาให้เลือกหรือบันทึกเป็นรหัส                      |
| ชื่อยา                    | คือ ให้ระบุชื่อยาที่เราต้องการให้เตือนเมื่อมีการสั่งยาที่เป็นปฏิกิริยาต่อกันสามารถเลือก |
|                           | ได้โดย กดEnter ที่ช่องหรือคลิกที่ลูกศรชี้ลงตรงท้ายช่องจะปรากฏตาราง Look up              |
|                           | ขึ้นมาให้เลือกหรือบันทึกเป็นรหัส                                                        |
| ช่วงเวลาเริ่มแรกที่เกิดผล | คือ ให้ระบุช่วงเวลา สามารถเลือกได้โดย กดEnter ที่ช่องหรือคลิกที่ลูกศรชี้ลงตรง           |
|                           | ท้ายช่องจะปรากฏตาราง Look up ขึ้นมาให้เลือกหรือบันทึกเป็นรหัส                           |
| ข้อมูลอ้างอิง             | คือ ให้ใส่ข้อมูลที่สามารถอ้างอิงได้ สามารถเลือกได้โดย กดEnter ที่ช่องหรือคลิกที่ลูก     |
|                           | ศรชี้ลงตรงท้ายช่องจะปรากฏตาราง Look up ขึ้นมาให้เลือกหรือบันทึกเป็นรหัส                 |
| ระดับนัยสำคัญ             | คือ ให้ระบุว่าเป็นความสำคัญระดับไหน สามารถเลือกได้โดย กดEnter ที่ช่องหรือคลิก           |
|                           | ที่ลูกศรชี้ ลงตรงท้ายช่องจะปรากฏตาราง Look up ขึ้นมาให้เลือกหรือบันทึกเป็นรหัส          |
| ระดับความรุนแรง           | ให้ระบุระดับของความรุนแรง สามารถเลือกได้โดย กดEnter ที่ช่องหรือคลิกที่ลูกศรชื้          |
|                           | ลงตรงท้ายช่องจะปรากฏตาราง Look up ขึ้นมาให้เลือกหรือบันทึกเป็นรหัส                      |
|                           |                                                                                         |

เมื่อบันทึกข้อมูลครบเรียบร้อยแล้ว ให้กดปุ่ม 🛄 เพื่อบันทึกข้อมูล

> ลำดับการจัดยา

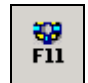

ในส่วนของการทำงานของห้องยา มีการทำงานพิเศษที่จะสามารถใช้ได้จากแถบเครื่องมือพิเศษทางด้านล่างของ จอภาพ คือ **ปุ่ม F11** ซึ่งเป็นส่วนของการทำงาน **เกี่ยวกับลำดับการจัดยา** ใช้ในกรณีที่ต้องการทราบว่าได้ทำการ ้จ่ายยาตามใบสั่งยาให้กับผู้ป่วยหรือยัง ซึ่งหน้าจอการทำงานลำดับการจัดยานี้ แบ่งออกเป็น 2 หน้าจอ ได้แก่ **หน้าจอยังไม่จ่ายยา หน้าจอจ่ายยา** เมื่อจะเข้าสู่ส่วนการทำงานลำดับการจัดยาจำเป็นจะต้องระบุ **สถานะการ จ่ายเงิน** ก่อน หน้าจอการทำงานของลำดับการจัดยาเป็นดังภาพ

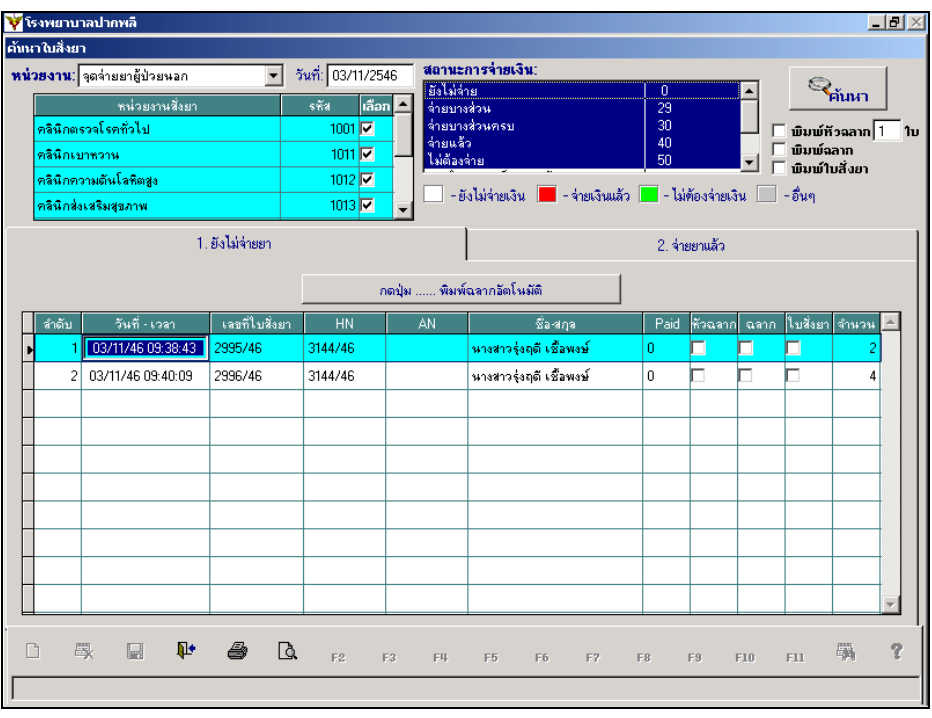

ข้อมูลรายละเอียดต่าง ๆ ที่ต้องใส่ในหน้าจอการทำงานลำดับการจัดยา ได้แก่

| หน่วยงาน                | คือ ชื่อของหน่วยงานที่ต้องการดูลำดับการจัดยา ซึ่งสามารถเลือกได้จากค่าต่าง ๆ ที่ติด<br>ตั้งไว้ในโปรแกรม และสามารถเลือกโดยการคีย์รหัสได้                                                                                                    |
|-------------------------|----------------------------------------------------------------------------------------------------|
| สถานะการจ่ายเงิน        | คือ สถานะการจ่ายเงินค่ารักษาพยาบาลของผู้ป่วย สามารถเลือกได้จากค่าต่าง ๆ ที่ติด<br>ตั้งไว้ในโปรแกรม                                                                                                    |
| วันที่                  | คือ วันที่ที่ต้องการดูลำดับการจัดยา โดยที่ช่องข้อมูลวันที่สามารถใส่ค่าเป็น + จำนวน<br>เต็ม หรือ – จำนวนเต็มก็ได้ ตัวอย่างเช่น ใส่ค่า -3 ลงในช่อง <b>วันที่</b> โปรแกรมจะนำค่า<br>ดังกล่าวไปเปรียบเทียบกับวันที่ปัจจุบัน นำไปคำนวณ และแสดงผลออกมาเป็นวันที่ดัง<br>กล่าว |
| หน่วยงานที่สั่งยา       | คือ หน่วยงานที่เป็นหน่วยงานที่สั่งยาหรือออกใบสั่งยาให้กับผู้ป่วย ซึ่งสามารถเลือกได้<br>จากค่าต่าง ๆ ที่ติดตั้งไว้ในโปรแกรม และสามารถเลือกโดยการคีย์รหัสได้                                                                                                    |
| เมื่อใส่ข้อมูลรายละเอีย | ดต่าง ๆ ครบแล้ว ให้กด <b>ปุ่มค้นหา</b> ข้อมูลต่าง ๆ ก็จะปรากฏขึ้น                                                                                                    |